# Propojení Školní pokladny s Bakaláři

#### 1 Přihlaste do do školní pokladny

a) Na webových stránkách školy klikněte na logo Školní program.

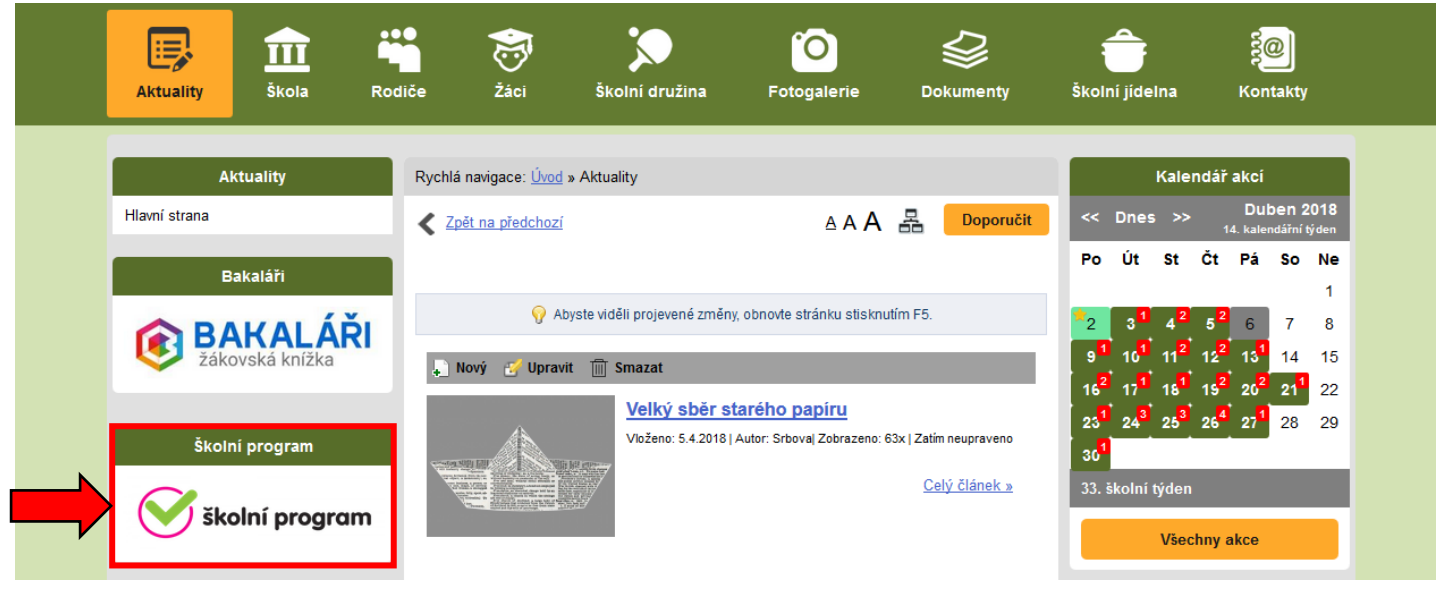

#### b) Zadejte E-mail a heslo, které jste uvedli při registraci a klikněte na přihlásit.

|                   | Upozornění                                                         |                                                                            |
|-------------------|--------------------------------------------------------------------|----------------------------------------------------------------------------|
|                   | Školní program je <b>plně fun</b><br>Další problížeče a zařízení b | kční v prohlížeči Chrome (stáhnout zdarma zde) a v klasických stolních PC. |
|                   |                                                                    |                                                                            |
|                   | Přihlášení                                                         | Registrace                                                                 |
| Email             |                                                                    |                                                                            |
| Heslo             | * * 5 % f                                                          |                                                                            |
| Dřiblásit         | niaseni                                                            |                                                                            |
| Fillida           |                                                                    |                                                                            |
| Pokud Vám nejde   | e přihlášení, zkontrolujte že má                                   | áte zapnuté cookies.                                                       |
| Přihlášení pro úč | ty registrované přes následují                                     | icí služby:                                                                |
| 🛉 Přihlásit pře   | es Facebook                                                        |                                                                            |
| C+Přihlásit nře   | es Google                                                          |                                                                            |
| Gerrinnasie pre   | is dougit                                                          |                                                                            |
| Přihlásit pře     | es Microsoft Live                                                  |                                                                            |
|                   |                                                                    |                                                                            |

#### 2 Po přihlášení klikněte na zde za nastavením

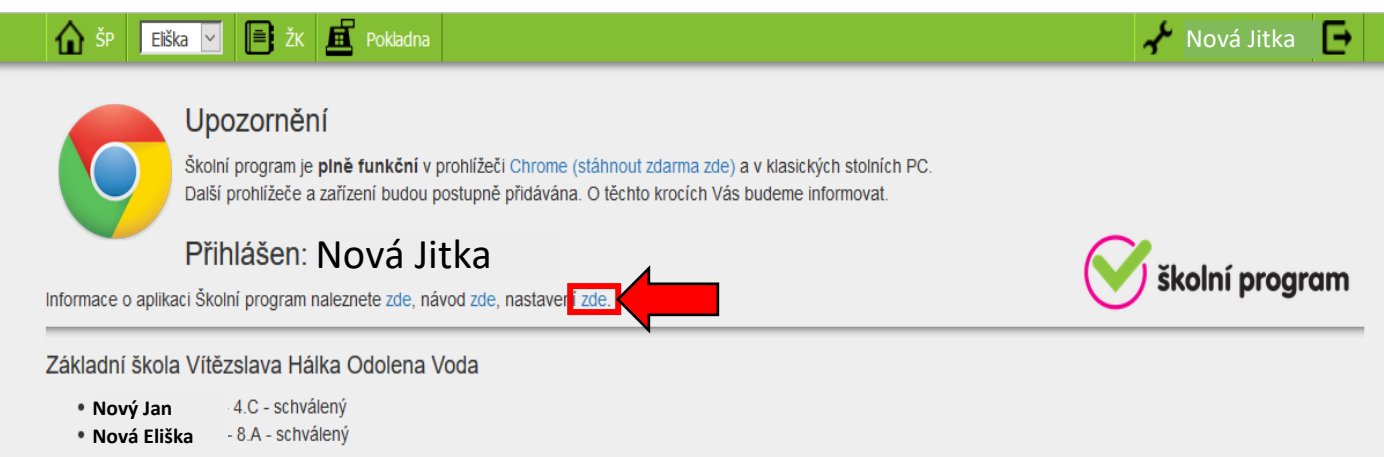

### 3 Vyplňte přihlašovací údaje, které používáte do Bakalářů (uživatel a heslo) a klikněte postupně na Uložit propojení

| 🟠 ŠP 📕 Elška 🗹 📑 ŽK 🤷 Pokladna                                                                                                    | ≁ Nová Jitka | Ē _ ^ |
|----------------------------------------------------------------------------------------------------|--------------|-------|
| Nastavoní Školního programu                                                                                                    |              |       |
|                                                                                                    |              |       |
|                                                                                                    |              |       |
| Zmena hesia do aplikace Skolni program     Staré hesio                                                                                                    |              |       |
| Nové heslo                                                                                                    |              |       |
| Heslo znovu                                                                                                    |              |       |
| Změnit heslo                                                                                                    |              |       |
| <ul> <li>Propojení se službami umožňující rychlé přihlášení do ŠP:</li> <li>Pozor - kdo zná Vaše přihlašovací údaje k propojeným službám, může se s jejich pomocí přihlásit k Vašemu účtu do ŠP!</li> </ul> |              |       |
| f     Facebook     - nepropojeno - propojit                                                                                                    |              |       |
| G+Google - nepropojeno - propojit                                                                                                    |              |       |
| Hicrosoft Live - nepropojeno - propojit                                                                                                    |              |       |
| Pokud služba vrátí jiný email, než na jaký se přihlašujete do ŠP, je na přihlašovací email odeslána žádost o potvrzení propojení.                                                                           |              |       |
|                                                                                                    |              |       |
| NOVA Eliska - o.A                                                                                                    |              |       |
| Prinasovaci udaje ud aplikaci k propojeni se skomin programeni                                                                                                    |              |       |
| BAKALÁŘI. Zadeite přihlašení uživatele do aplikace Bakaláři a propoite jí se ŠP.                                                                                                    |              |       |
| Správnost propojení ověřte kliknutím na záložku ŽK v menu.                                                                                                    |              |       |
|                                                                                                    |              |       |
| Nový Jan - 4.C                                                                                                    |              |       |
| Přihlašovací údaje do aplikací k <b>propojení se Školním programem</b>                                                                                                    |              |       |
| BAKALÁŘI. Zadejte přihlašení uživatele do aplikace Bakaláři a propojte jí se ŠP.                                                                                                    |              |       |
| Uživatel Heslo Uložit propojeni                                                                                                    |              |       |
|                                                                                                    |              |       |

## 4 Přístup do elektronické žákovské knížky v Bakalářích je přes záložku ŽK v menu

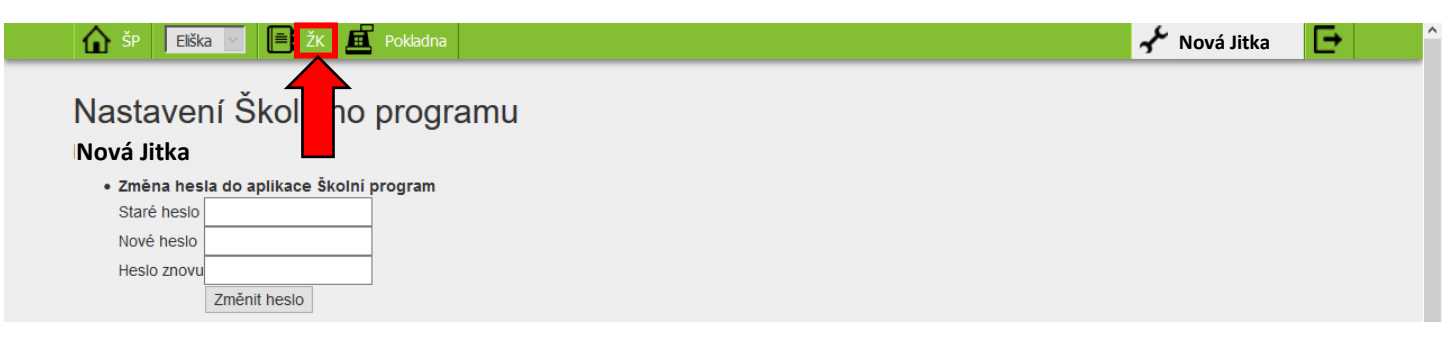